Versie 2 per 19 maart 2020

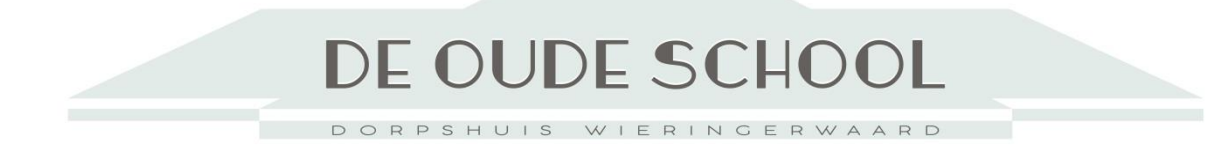

# Handleiding inrichting en installaties Grote Zaal, Ontmoetingsruimte en Keuken

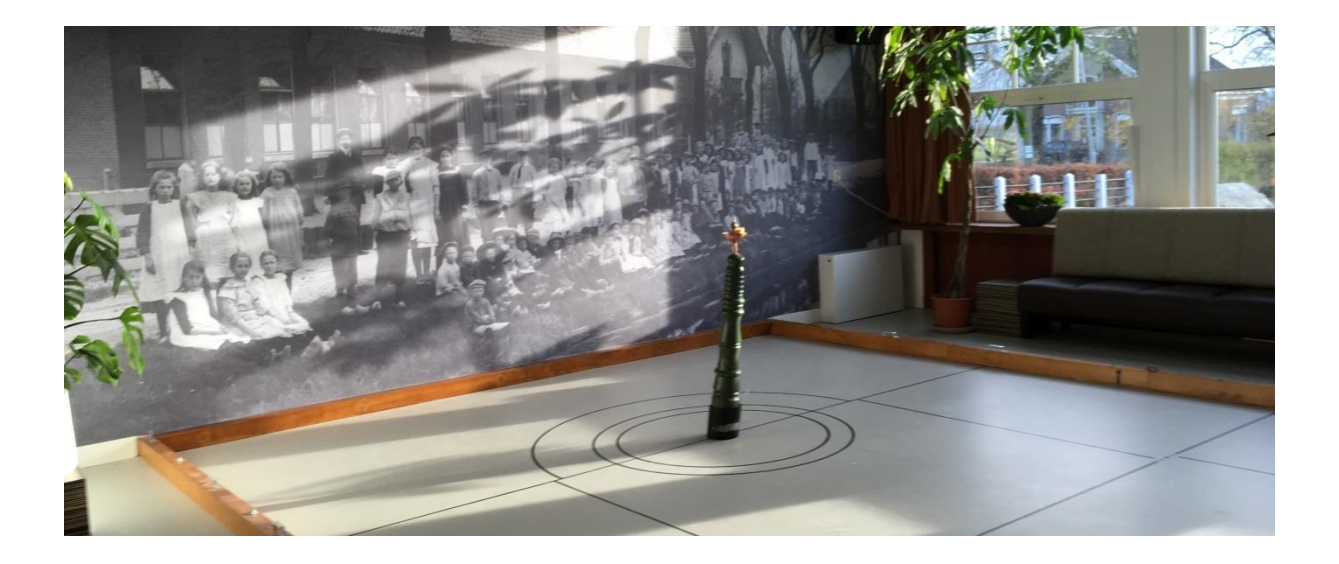

1 Dorpshuis de Oude School Draaiboek/Handleiding voor Grote Zaal/Ontmoetingsruimte & Keuken

Beste gebruiker van de Grote Zaal/ Ontmoetingsruimte & Keuken,

Omdat we als Dorpshuis te maken hebben met verschillende gebruikers met verschillende wensen is het zaak dat gebruikers van de bovengenoemde ruimtes deze na gebruik weer in "oorspronkelijke staat" terugbrengen. Om enige houvast te bieden bij het veilig gebruiken van deze ruimtes en het opruimen is voorliggende handleiding opgesteld. Alvast bedankt voor de medewerking en veel plezier met het gebruik van onze mooie Grote Zaal/ Ontmoetingsruimte & Keuken!

Het bestuur.

#### Algemene tips

- De Grote Zaal/Ontmoetingsruimte & Keuken worden door veel groepen gebruikt. Wanneer we met elkaar opletten dat deze schoon en opgeruimd zijn, heeft iedereen er profijt van.
- Zet het meubilair weer terug zoals is omschreven, zodat iedereen in een op de juiste manier achter gelaten ruimte komt.
- Bij vragen over het gebruik van de zaal kunt u altijd contact opnemen met één van de beheerders (telefoonnummers zijn te vinden op de koelkast in de keuken).

Inhoud:

| 1. Meubilair opstelling Grote Zaal/Ontmoetingsruimte |                   | lair opstelling Grote Zaal/Ontmoetingsruimteblz. 4 |  |
|------------------------------------------------------|-------------------|----------------------------------------------------|--|
|                                                      | a.                | Grote Zaal                                         |  |
|                                                      | b.                | Ontmoetingsruimte                                  |  |
| 2. Gebruik installaties                              |                   | ik installatiesblz. 9                              |  |
|                                                      | a.                | Geluidsinstallatie                                 |  |
|                                                      | b.                | Zaal verlichting                                   |  |
|                                                      | с.                | Beamer                                             |  |
|                                                      | d.                | Projectie scherm                                   |  |
|                                                      | e.                | Zonneschermen                                      |  |
| 3.                                                   | Inricht           | Inrichting Kolfspeelveldblz. 15                    |  |
|                                                      | a.                | Plaatsen en verwijderen van de omrandingsbalken    |  |
|                                                      | b.                | Plaatsen en verwijderen palen                      |  |
| 4.                                                   | Keuken/Barblz. 16 |                                                    |  |
|                                                      | a.                | Koel/vries kasten                                  |  |
|                                                      | b.                | Koffiezetapparaten                                 |  |
|                                                      | с.                | Kookplaat                                          |  |
|                                                      | d.                | Oven                                               |  |
|                                                      | e.                | Vaatwasser                                         |  |
|                                                      | f.                | Stoppenkast                                        |  |
|                                                      | g.                | Koeling bar                                        |  |
|                                                      | h.                | Spoelbak en druiprek in de bar                     |  |
|                                                      | i.                | Theedoeken, handdoeken en keukendweiltjes          |  |
| 5.                                                   | Bergin            | Bergingblz. 25                                     |  |
|                                                      | a.                | Kasten                                             |  |
|                                                      | b.                | Plaatsing karren enz.                              |  |
|                                                      | с.                | Wifi-installatie                                   |  |
| 6.                                                   | Diversenblz. 26   |                                                    |  |
|                                                      | a.                | Afval                                              |  |
|                                                      | b.                | Schoonmaakspullen                                  |  |
|                                                      | С.                | De inloopbel                                       |  |
|                                                      | d.                | EHBO koffer                                        |  |
|                                                      | e.                | Batterij vervangen bollampen                       |  |
| 7.                                                   | Bijlagenblz. 29   |                                                    |  |
|                                                      |                   | Bijlage 1 Handleiding inductieplaat ETNA           |  |
|                                                      |                   | Bijlage 2 Handleiding inductieplaatje IKEA         |  |
|                                                      |                   | Bijlage 3 Handleiding oven                         |  |
|                                                      |                   | Bijlage 4 CD-speler                                |  |

# **1** Meubilair opstelling Grote Zaal/Ontmoetingsruimte

De Grote Zaal en de ontmoetingsruimte lopen in elkaar over. De Grote Zaal heeft een grijs-wit geschilderde vloer. De ontmoetingsruimte heeft een lichte bruine pvcstrokenvloer. We gaan er van uit dat de horecatafels en -stoelen die op de grens van deze twee staan in de Grote zaal staan. Indien nodig kan meubilair uit de Zwanenzaal en de Pauwenzaal worden gehaald. Na afloop dient dit meubilair wel weer teruggezet worden. Opstelling zie kaart op het publicatiebord in deze zalen.

# 1a Grote Zaal

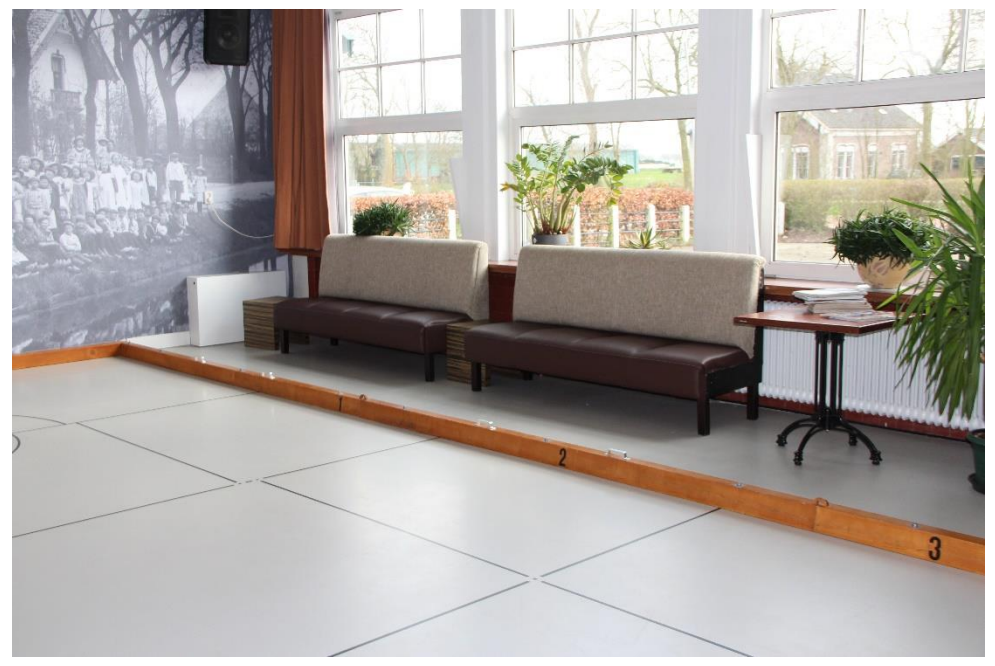

Voor het oostelijke raam: Links een kleine vierkante tafel 2 lange banken met daar tussen een kubusblok.

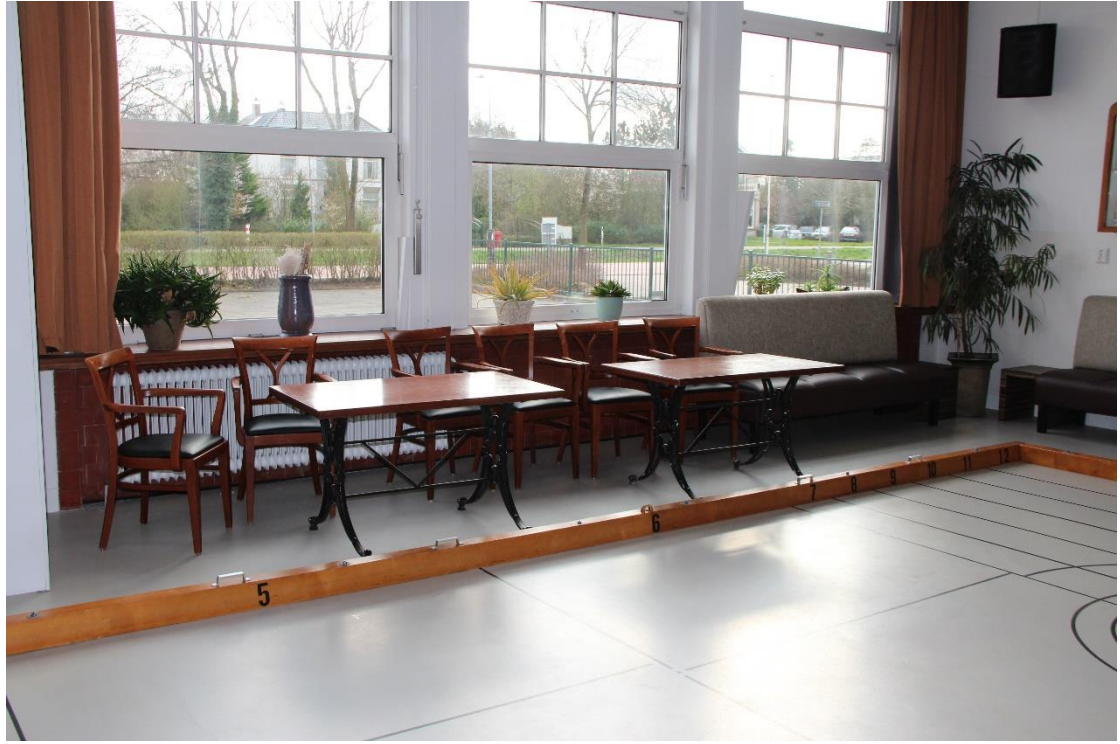

Voor het westelijke raam:

Links 2 rechthoekige tafels met daarachter per tafel 3 stoelen er achter. Eén lange bank met aan de rechterkant een kubusblok.

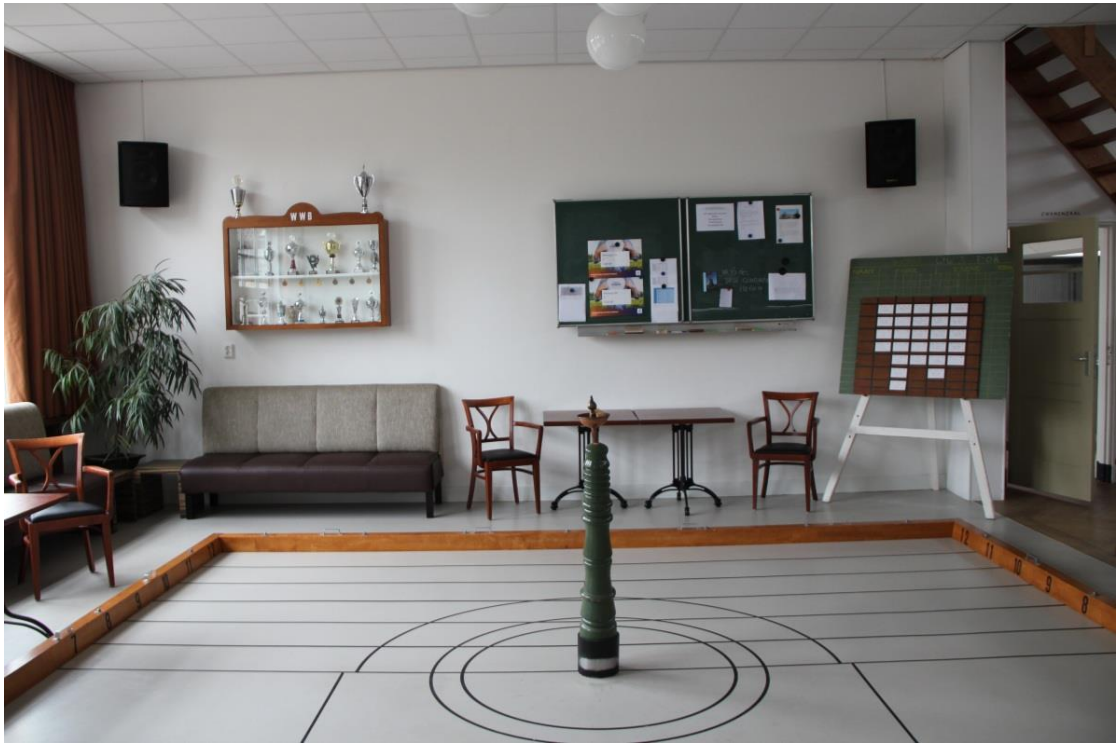

Voor de westelijke muur: Van links naar rechts. Eén lange bank langs de muur. Twee lage vierkante horecatafels tegen elkaar geschoven met een horecastoel aan elke kant. Een scorebord op ezel.

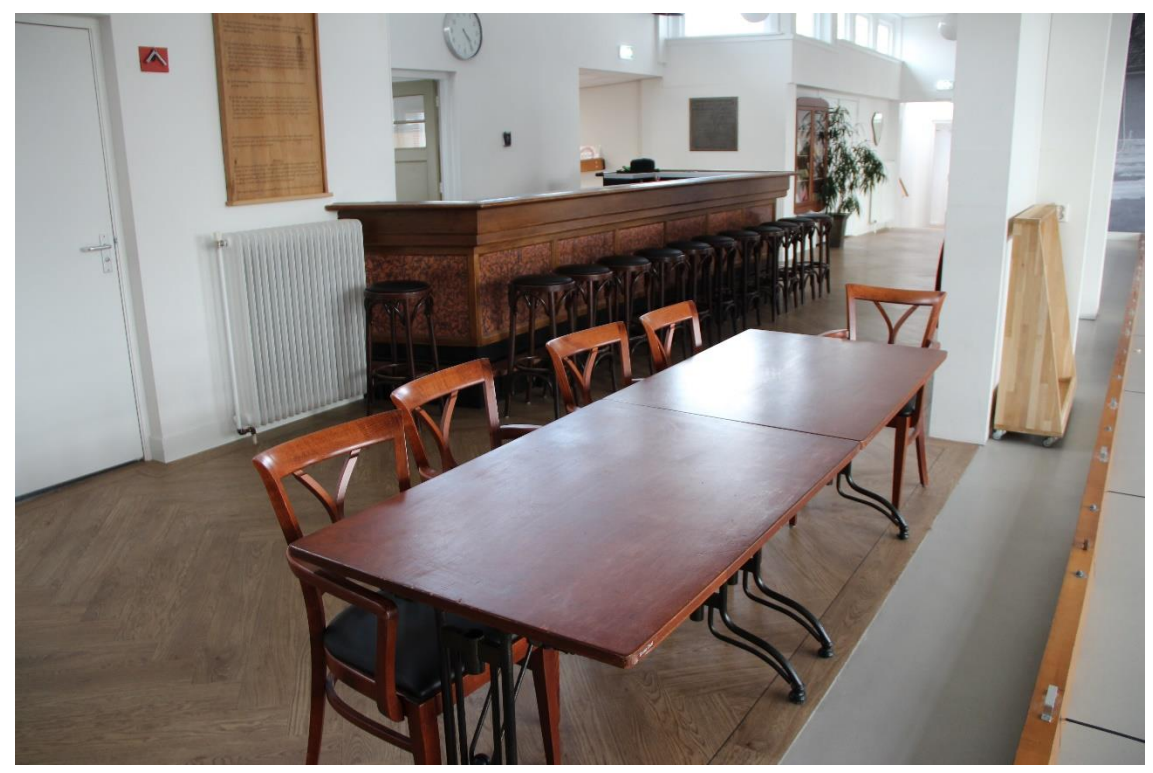

Voor de toiletten:

Twee horecatafels met 5 horecastoelen. De kliekstandaard staat voor de pilaar.

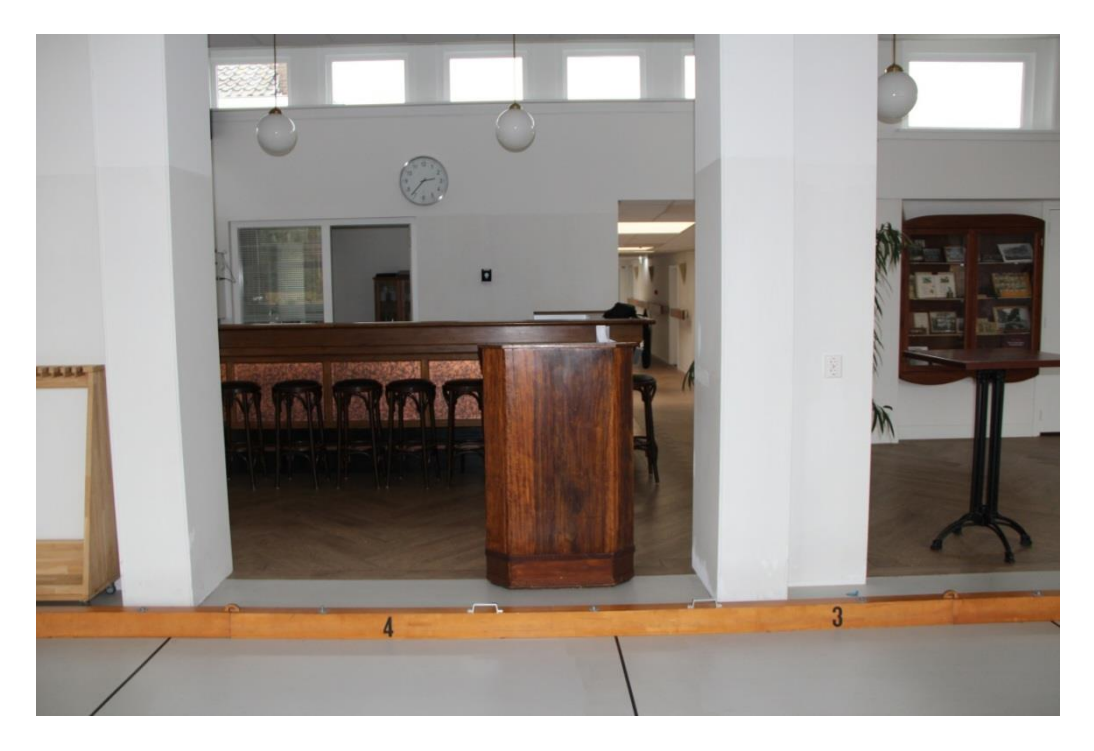

Voor de bar: Hier staat het spreekgestoelte.

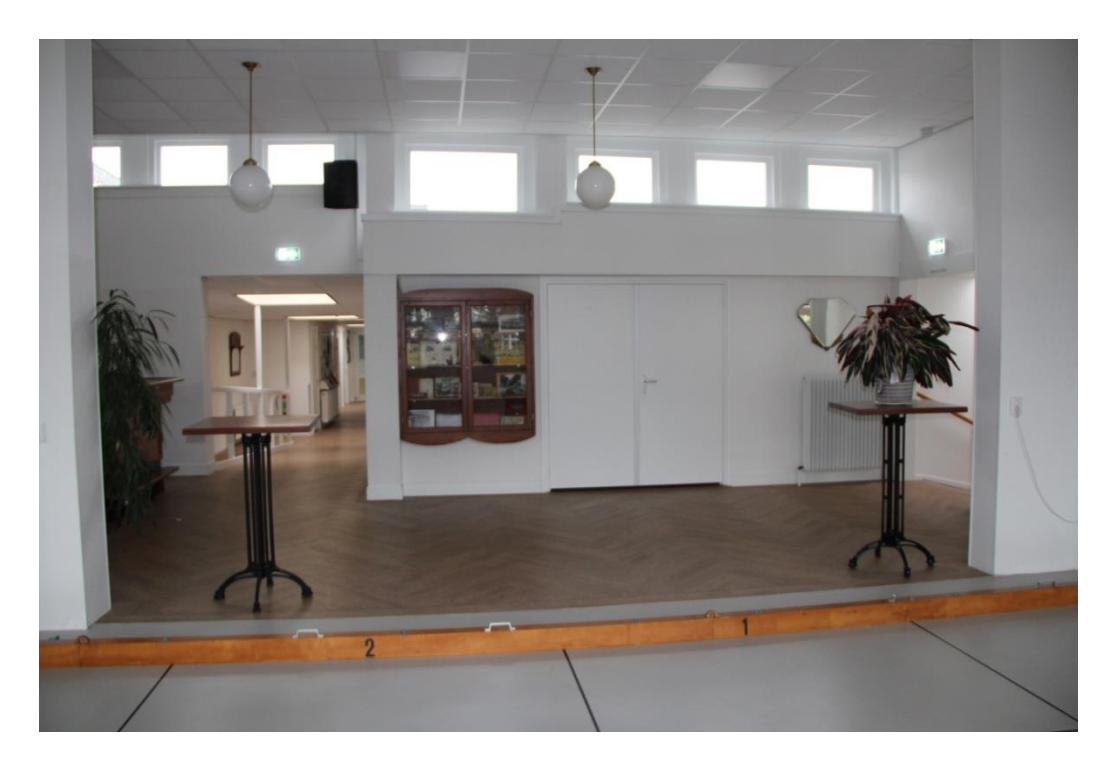

Voor de ingang van de gang: Hier staan 2 vierkante statafels.

# 1b Ontmoetingsruimte

Er staan 11 barkrukken langs de bar

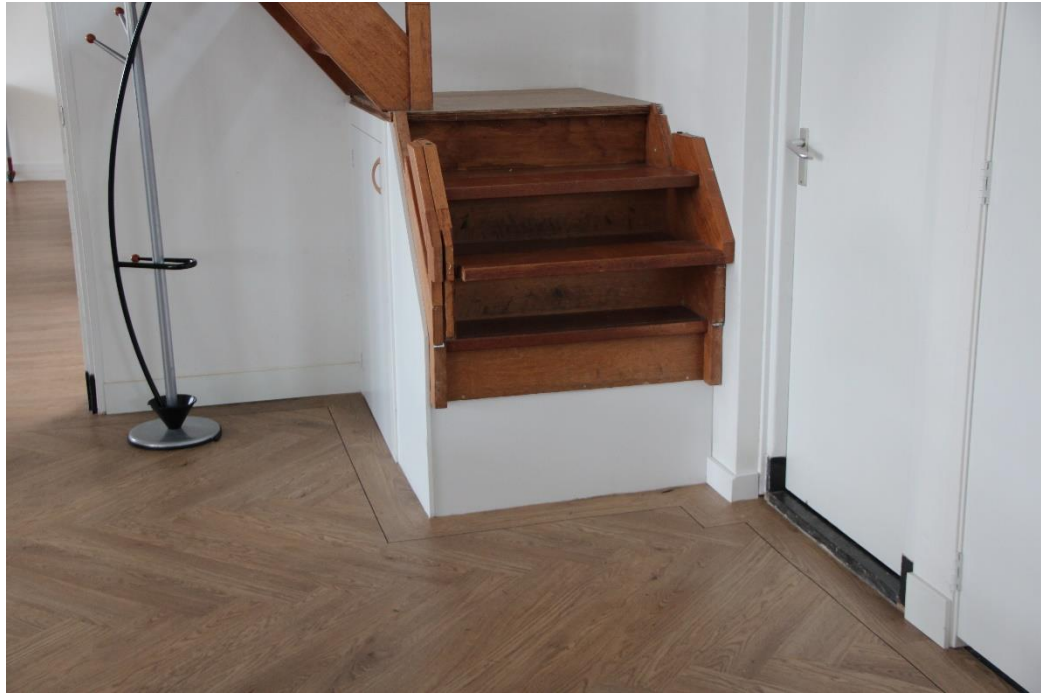

Het onderste deel van de trap naar de zolder is opgeklapt om te voorkomen dat mensen er over struikelen als ze de wc verlaten. Onder de trap is een bergruimte voor de Kolfverenigingen

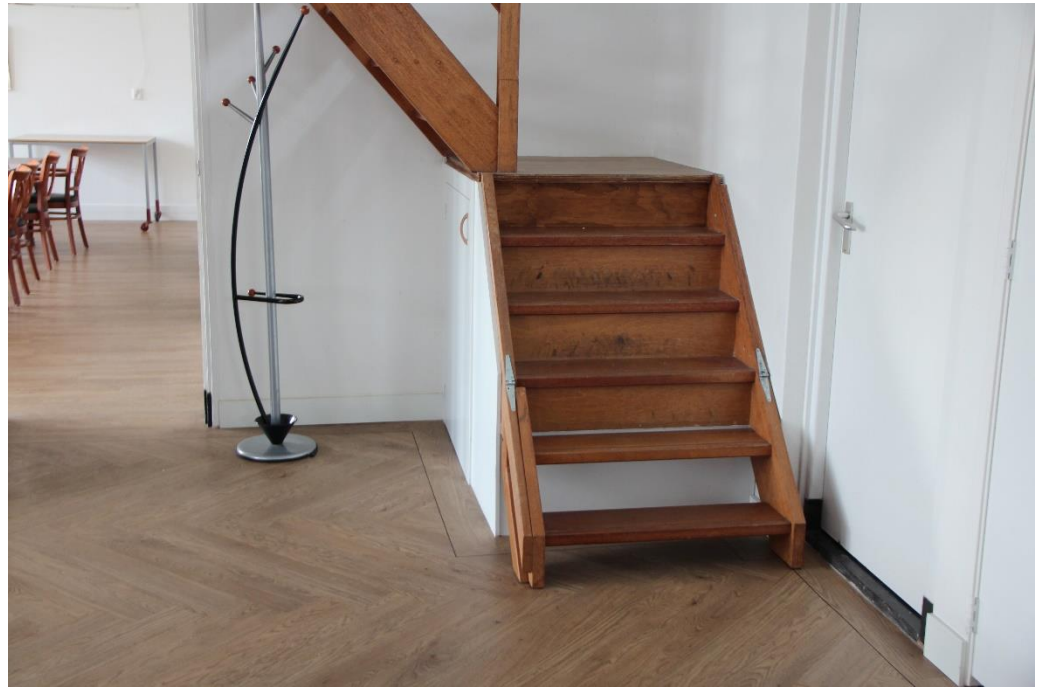

Het onderste deel van de trap naar de zolder is neergeklapt, dan is de trap eenvoudig te gebruiken om naar de zolder te gaan.

Wanneer de trap niet wordt gebruikt is de trap opgeklapt!

# 2 Gebruik installaties in de Grote Zaal / Ontmoetingsruimte

## 2a Geluidsinstallatie

De geluidsinstallatie hangt aan de muur achter de bar naast het keukenraam. De geluidsinstallatie is aan te zetten met de grote tuimelschakelaar op de zijkant van de kast van de geluidsinstallatie.

Wanner u de geluidsinstallatie nodig hebt is het aan te raden om deze samen met de dagbeheerder te controleren of alle functies die wilt gebruiken wel werken.

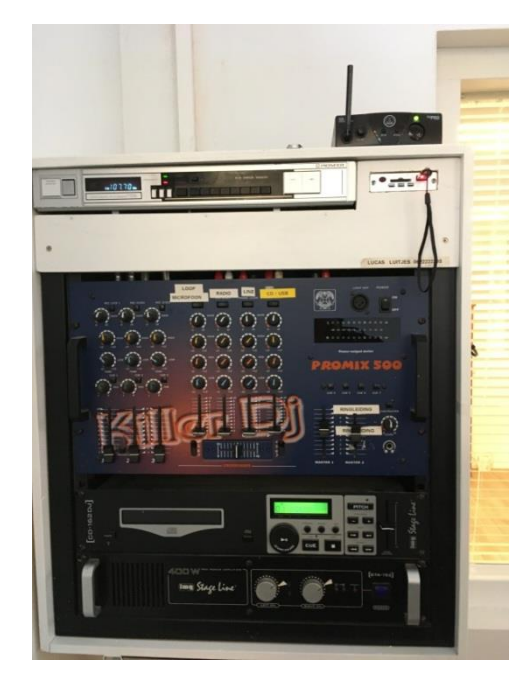

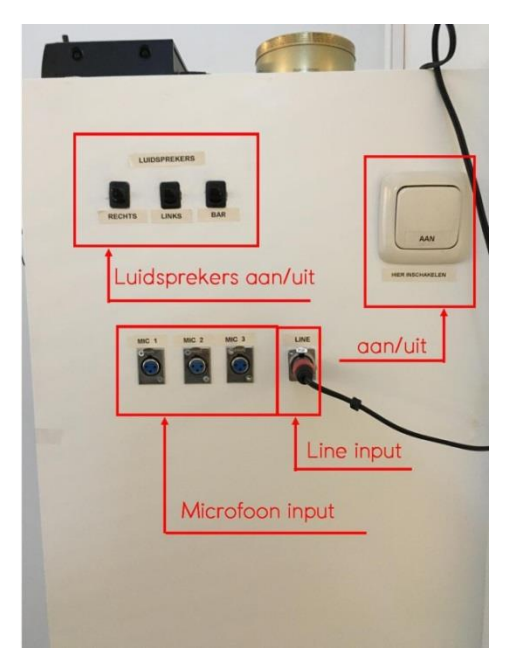

#### o Mengpaneel

In de foto hiernaast ziet u het mengpaneel van de geluidinstallatie. U ziet dat er 4 invoergroepen zijn: de loopmicrofoon, de radio, de line input en de CD/USB input.

Elke groep is afzonderlijk te bedienen met de schuifknop. Hoe verder u de knop naar boven schuift hoe harder het geluid. Zo kunt u als u de loopmicrofoon wilt gebruiken de microfoonknop naar boven schuiven. Als u dan de radioknop naar beneden schuift wordt deze zachter of stil enz.

Boven de draaiknopen zit nog en rechthoekige knop waarmee je de groep aan of uit kunt zetten, maar deze hoef je niet te gebruiken.

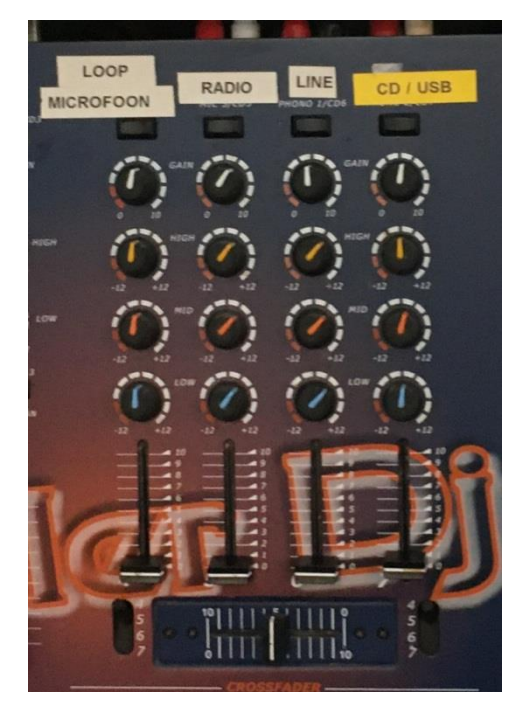

De draaiknoppen hoeft u niet te gebruiken. Ook de schuifknop voor de balans kunt u op zijn plaats laten staan.

De 3 linker groep zijn voor andere microfoons. Deze zijn niet aanwezig in de Grote Zaal.

# o Gebruik draadloze microfoon

De draadloze (loop)microfoon ligt in de la onder de geluidsinstallatie. Op de microfoon zit een aan/uit (on/off) schuifschakelaar. Wanneer het groene lampje boven deze schakelaar brandt. staat de microfoon aan. Staat de schuifschakelaar op 'on' maar brandt het lampje niet, dan is hoogstwaarschijnlijk de batterij leeg. Neem contact op met de dagbeheerder, om de batterij te vervangen.

Om de loopmicrofoon te gebruiken moet de geluidsinstallatie aanstaan. Boven op de geluidsinstallatie staat de ontvanger van de microfoon. Het aan/uit (on/off) lampje boven de grote knop moet branden. Brandt het niet dan drukt u op de knop.

Schuif de geluidsregelknop voor de loopmicrofoon op het mengpaneel voorzichtig naar boven en kijk of de loopmicrofoon werkt. Zo niet, neem dan contact op met de dagbeheerder.

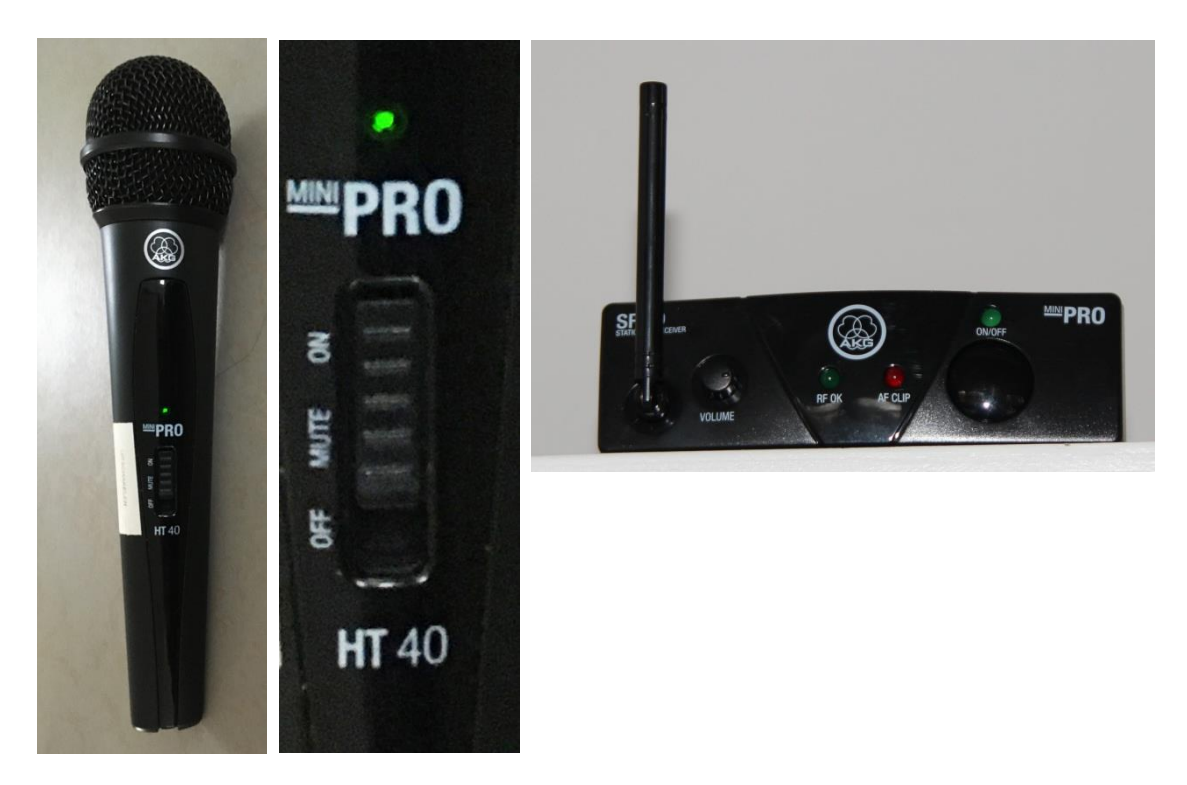

## o Gebruik radio

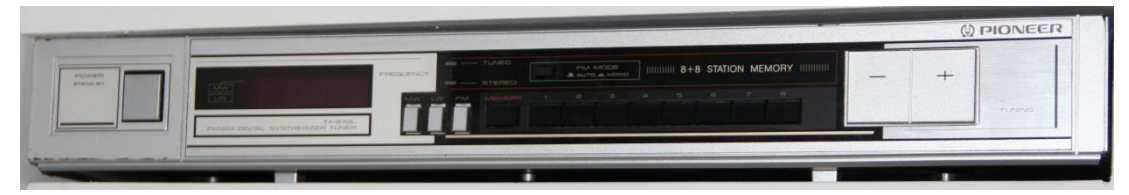

Boven in de geluidsinstallatiekast zit de radio-ontvanger. Wanneer de geluidsinstallatie aangezet is, moet deze ook aanstaan. Is dat niet het geval dan kunt u deze aan zetten met de vierkant grijze knop aan de linkerkant. Met de + en – knoppen kun je een andere zender opzoeken.

## • Gebruik CD-speler

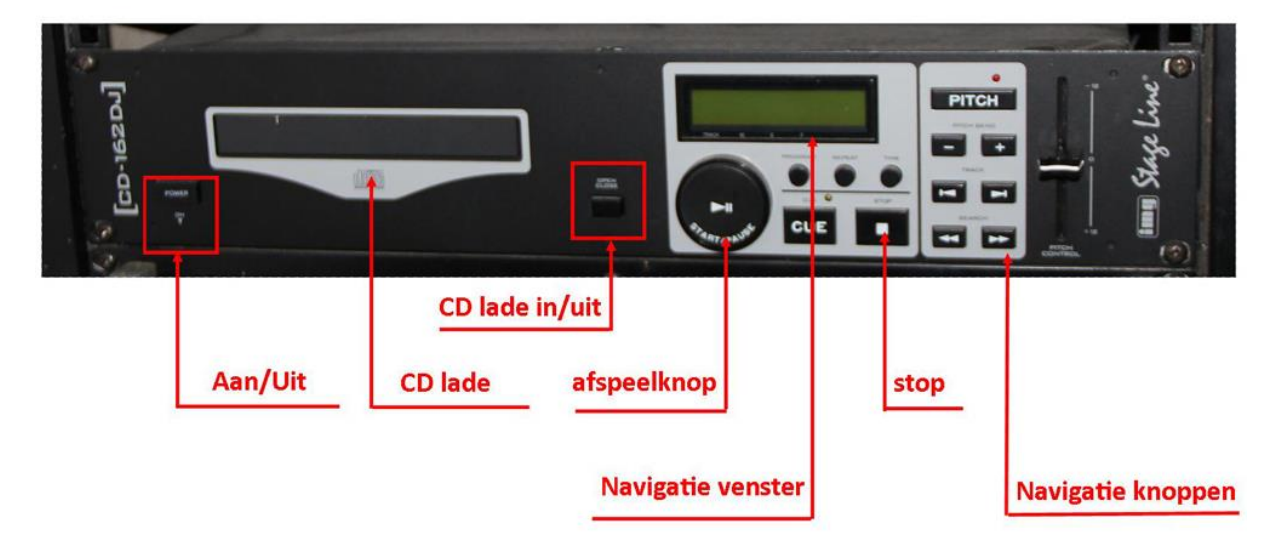

Zet de CD-speler aan met de aan/uit knop.

Druk op de CD-lade in/uit knop en de CD-lade schuift uit.

Leg de CD in de lade

Druk weer op de CD-lade in/uit knop.

De CD-lade gaat in.

Druk op de afspeelknop.

De CD wordt afgespeeld.

Druk op de stopknop om het afspelen te stoppen.

Met de navigatieknoppen kunt u naar een andere "trace" gaan.

Dat kunt u zien in het navigatie venster.

Er is een uitgebreide handleiding van deze CD-speler te vinden in de lade onder de geluidskast.

#### o Gebruik USB-ingang

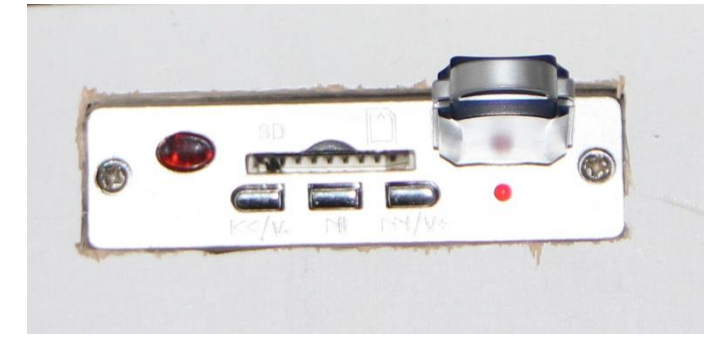

Hiernaast staat het kastje van de USB-ingang. Hierin kan een USBstick maar ook een SD-kaart worden gestoken. De USB-ingang is met behulp van het mengpaneel te bedienen.

#### Gebruik Line-ingang

De line-ingang kan worden gebruikt om muziek vanaf bv. een mobiele telefoon naar de geluidsinstallatie te zenden. Die is te gebruiken om van deze mobiele telefoon gestreamde muziek af te spelen.

Er zit een kabeltje aan de zijkant van de geluidsinstallatie die u in uw telefoontoestel kunt doen.

Deze line-ingang is met het mengpaneel te bedienen.

#### • Gebruik ringleiding

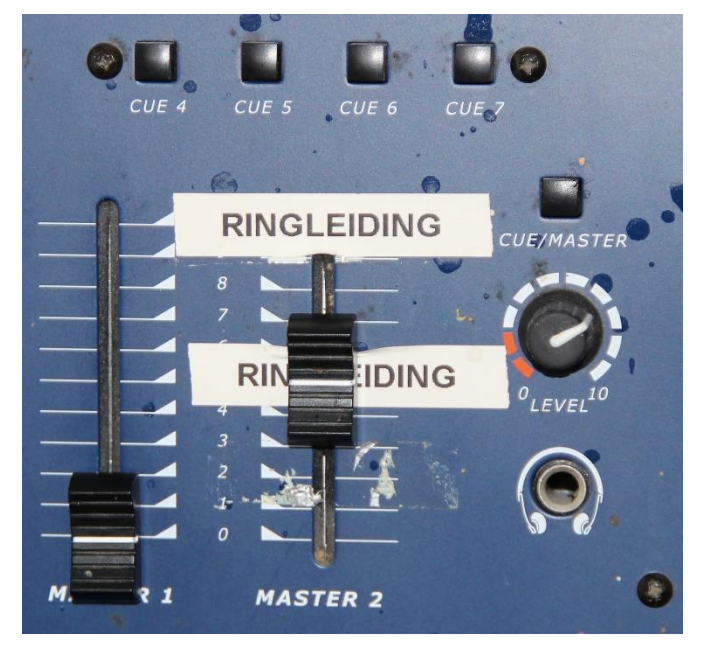

De knoppen voor de ringleiding zijn te vinden rechts naast de schuifknoppen van het mengpaneel.

Deze ringleiding is klaar voor gebruik. Hij is afgesteld. Wilt u niets aan de afstelling wijzigen.

De ringleiding wordt aangezet als de geluidsinstallatie met de aan/uit knop aan de zijkant wordt aangezet.

# 2b Zaal verlichting

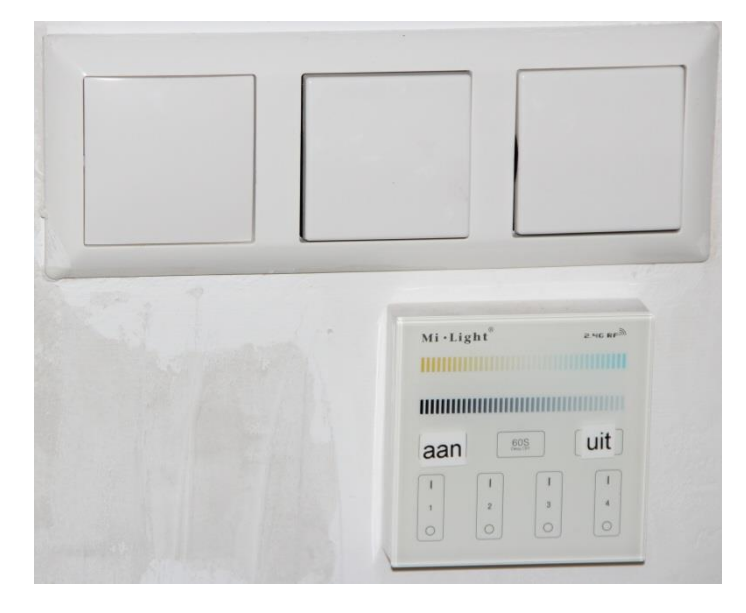

De lichtschakelaars bevinden zich, gezien vanuit de Ontmoetingsruimte, direct links in de gang. De bovenste schakelaars zijn voor de LEDtegels het onderste kastje is voor de bollampen. De LED-tegels in de Grote Zaal zijn met de middelste knop aan/uit te zetten. De rechterknop is voor de Ontmoetingsruimte. De linkerknop is een loze knop.

De bollampen: Als u op de sticker 'aan' drukt gaan de bollampen aan. Wanneer u op 'uit' drukt gaan ze uit. Door uw vinger over de zwarte balk te schuiven of deze aan te tikken, kunt u deze lampen dimmen.

Door op I of O te drukken in een van de onderste rechthoekjes gaan de groepen aan of uit.

Knop nummer 1 is voor de linker 3 bollampen boven de kolfbaan.

Knop nummer 2 is voor de middelste 3 bollampen boven de kolfbaan.

Knop nummer 3 wordt niet gebruikt.

Knop nummer 4 is voor de rechter bollampen boven de kolfbaan en voor de bollamoen in de ontmoetingsruimte.

# 2c Beamer

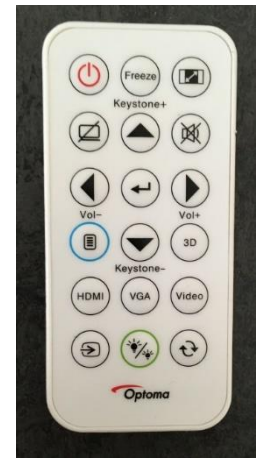

In de Grote zaal is een vaste beamer aanwezig. Deze is zo gemonteerd dat deze de beelden op het projectiescherm op de fotomuur projecteert.

In de la onder de geluidsinstallatie achter de bar kunt u de afstandsbediening voor de beamer vinden.

Met de rode knop links boven kunt u de beamer aanzetten.

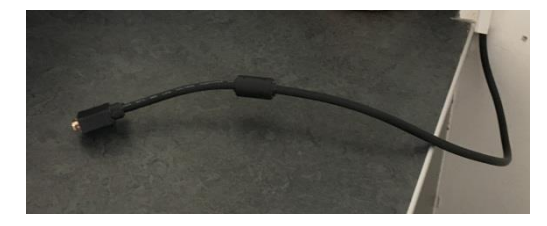

Aan het einde van de bar bij de muur is een kabel met een VGA stekker. Hierop is een laptop aan te sluiten.

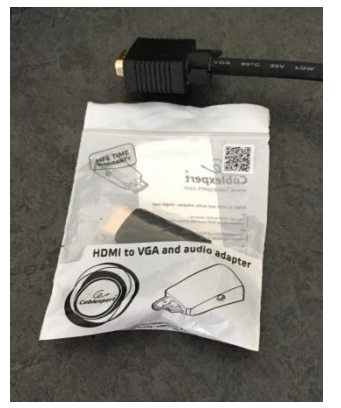

Voor laptops met een HDMI aansluiting is een verloopstekker te vinden In de la onder de geluidsinstallatie. Deze zit in een plastic zakje. Het audiosnoertje van deze verloopstekker koppelt u aan de audiokabel die ook in het laatje ligt. U steekt de andere kant van de kabel in de 'Line-input' aan de zijkant van de kast van de geluidsinstallatie. Het is aan te raden de beamer installatie uit te testen voordat de bijeenkomst begint. Zijn er problemen met de aansluiting van een computer, neem dan contact op met de beheerder.

#### 2d Projectiescherm

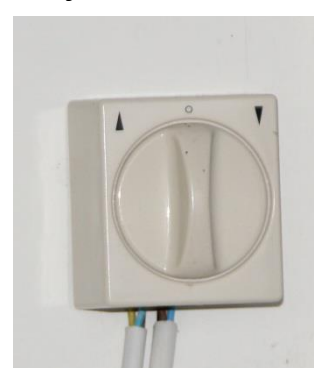

Er bevindt zich een projectiescherm op de fotomuur. Dit scherm is te bedienen met een draaikop linksonder het scherm aan het muurtje bij de Pauwenzaal. Draai de draaiknop naar links dan gaat het scherm naar boven als je hem naar rechts draait, gaat het scherm naar beneden.

# 2e De zonneschermen

De zonneschermen zijn te bedienen met de draaiknoppen (zie hierboven) op de zijmuren van de Grote Zaal bij het raam. Let op: sommige knoppen bevinden zich achter de gordijnen! Draait u de draaiknop naar links dan gaan de schermen naar beneden en naar rechts dan gaan ze naar boven.

# 3 Inrichting kolfspeelveld

## 3a Plaatsen en verwijderen van de omrandingsbalken

Het plaatsen en verwijderen van de omrandingsbalken gebeurt door daarvoor aangewezen personen van de kolfverenigingen.

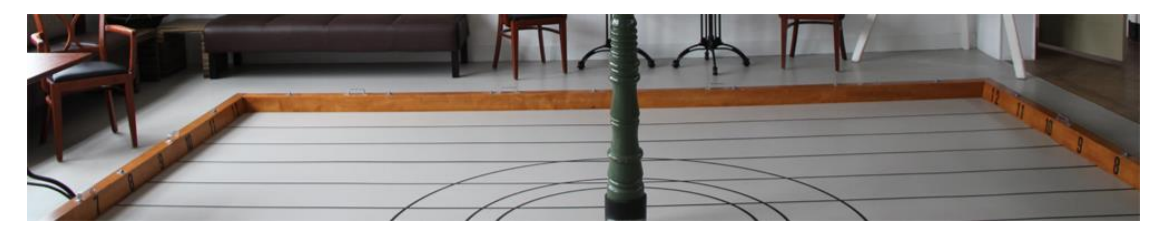

## 3b Plaatsen en verwijderen palen

Het plaatsen en verwijderen van de palen gebeurt door daarvoor aangewezen personen van de kolfverenigingen.

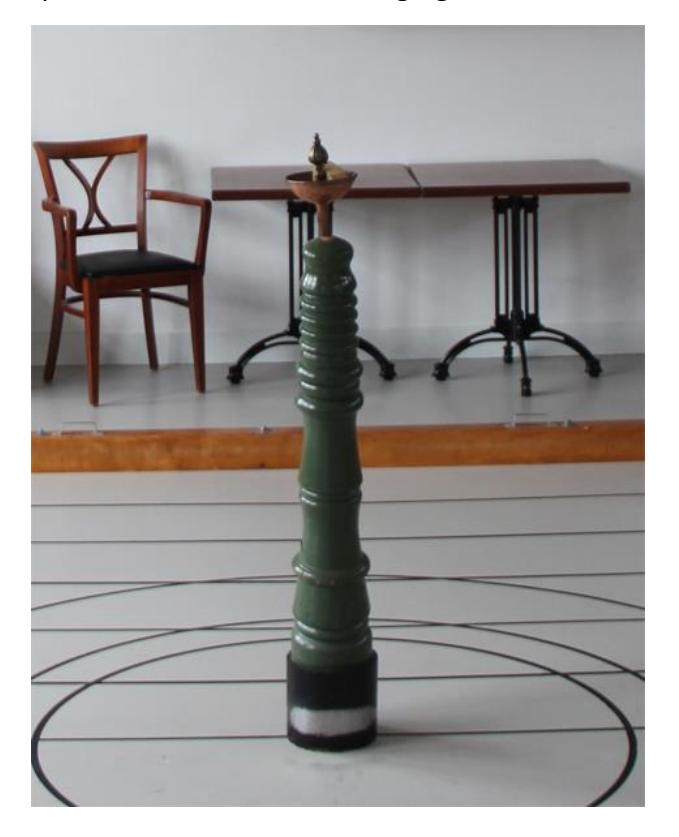

# 4 Keuken/Bar

#### 4a Koel/vries kasten

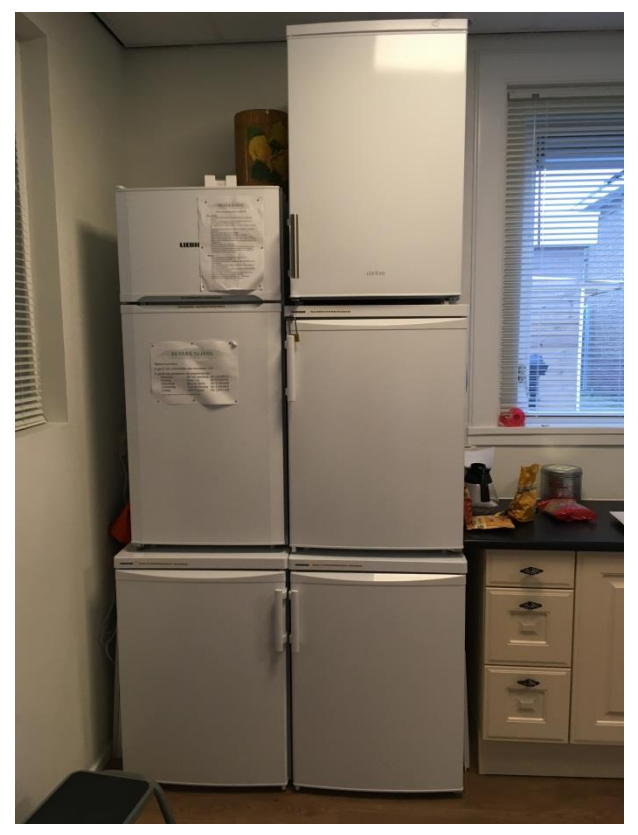

De onderste 4 kasten zijn koelkasten, waarvan de koelkast linksboven voor algemeen gebruik is. De grote en kleine kast die daar bovenop staan zijn vrieskasten. De linker is voor algemeen gebruik. Wilt u er zorg voordragen dat de kasten alleen geopend zijn om iets in of uit de kast te doen en dat de kasten niet onnodig open staan. Ook is het niet de bedoeling dat u iets aan de instelling van de kast doet. Als u gebruik maakt van de algemene koelkast, zet dan svp de naam van uw vereniging op de producten. Regelmatig worden oude nietgelabelde producten uit de koelkast verwijderd, om vervuiling tegen te gaan

# 4b Koffiezetapparaten

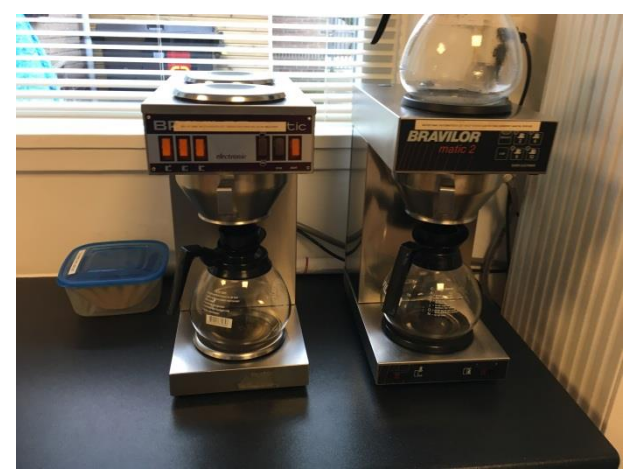

Deze twee koffiezetapparaten kunt u gebruiken om koffie te zetten. Ze zijn verbonden aan de waterleiding, dus u hoeft geen water toe te voegen. Haal de stekkers van de koffiezetters **nooit** uit de stopcontacten! Algemeen:

Haal de metalen filterhouder uit het apparaat.
Haal een koffiefilter uit de plastic doos met het blauwe deksel.
Doe dit filter in de filterhouder.
Doe voor 12 kopjes koffie 1½ grote maatschep koffie in het filter.
Plaats de filterhouder in het koffiezetapparaat

Er is een klein verschil in de bediening van de koffiezetters.

# Koffiezetter links

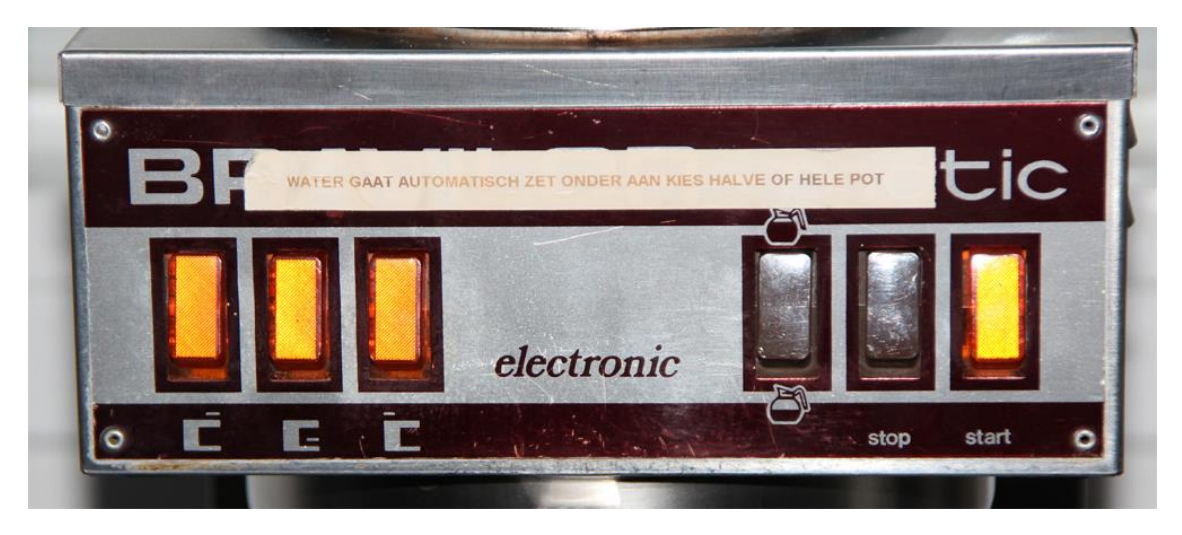

Schakel van de linker 3 knoppen de middelste in zodat het lampje gaat branden Maak een keuze voor de hele pot (12 kopjes) of de halve pot (6 kopjes) met de eerste van de 3 rechter knoppen. Schakel de 3<sup>de</sup> van de rechter knoppen in om het koffiezetten te starten.

Wilt u een koffiepot boven op het apparaat warm houden, schakel deze dan in door middel van de 1ste of 3<sup>de</sup> knop van de linker knoppen

# Koffiezetter rechts

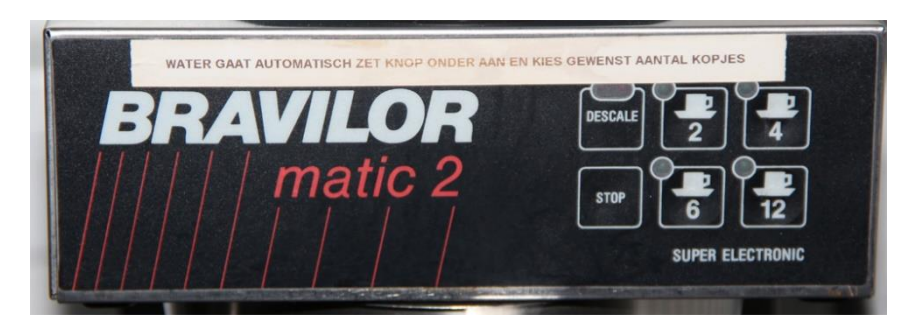

Boven kunt u het aantal kopjes instellen

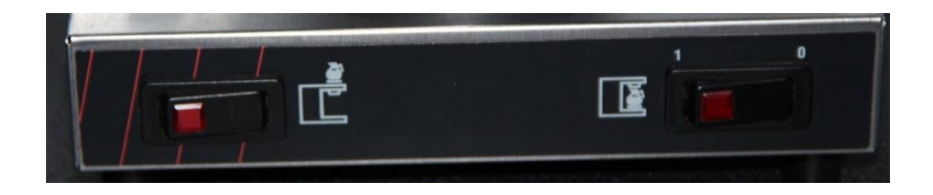

Onder kunt u de warmhoudplaatjes instellen.

U vindt thermoskannen in het keukenkastje onder de koffiezetapparaten. Er zijn koffiekannen en theekannen. Theewater kan worden heet gemaakt in de waterkokers die tegenover de koffiezetapparaten op de aanrecht staan.

#### 4c Kookplaat

Zie ook de handleiding bij de kookplaat. Deze is ook te vinden bij de bijlagen van dit stuk. Een uitgebreide handleiding is te vinden bij de handleidingen in de schuifdeurenkast in het Kantoor, u kunt die inzien via een van de beheerders. Ook kunt deze hier <u>downloaden</u>

Symbolen en hun functie van de grote inductieplaat.

Deze symbolen staan onderaan op de inductieplaat. Om ze beter te zien kun je het beste het licht aan doen. Ze zijn grijs geëtst op de zwarte plaat. Dit geldt ook voor de kookpitten en kookzones.

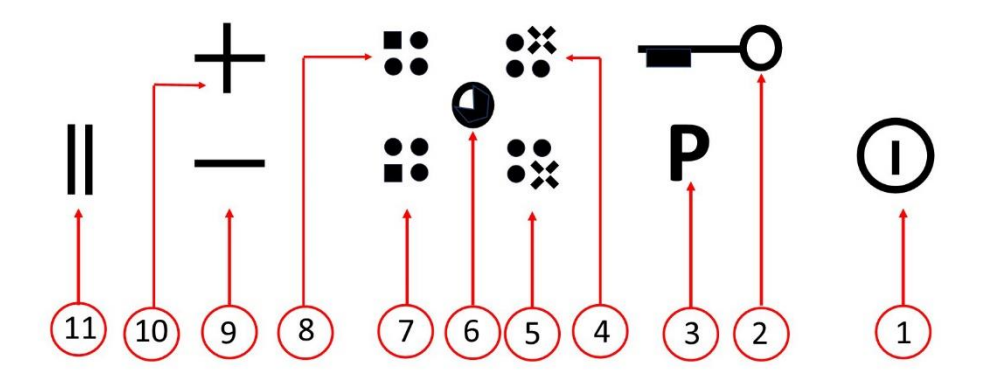

Elke knop zit bij een "touchzone". Door deze zone aan te raken bedien je de knop

1. Aan-/uitknop

Hiermee zet je de inductieplaat aan. Er gaat een lichtje branden als de plaat is ingeschakeld

2. Vergrendeling

Hiermee vergrendel je de plaat.

3. Boost functie

U kunt de boostfunctie gebruiken om max. acht minuten op de hoogste vermogensstand te koken. De boostfunctie kan alleen worden geactiveerd als deze voor de geselecteerde kookzone kan worden gebruikt. Als de boostfunctie actief is, knippert er een **P**, afgewisseld door de vermogensstand, op het bijbehorende display.

4. Kookpit achter

Als je een pan op deze pit hebt staan, kun je door deze knop aan te raken een voorgeprogrammeerde temperatuur inschakelen. Standaard is die heet. Zie beschrijving hieronder.

5. Kookpit voor

Als je een pan op deze pit hebt staan, kun je door deze knop aan te raken een voorgeprogrammeerde temperatuur inschakelen. Standaard is die heet. Zie beschrijving hieronder.

6. Timer

U kunt de kookwekker afzonderlijk instellen voor elke actieve kookzone. U kunt kooktijden tot 99 minuten in programmeren.

7. Kookzone voor

Als je een pan op deze zone hebt staan kun je door deze knop aan te raken een voorgeprogrammeerde temperatuur inschakelen. Standaard is die heet. Zie beschrijving hieronder.

#### 8. Kookzone achter

Als u een pan op deze zone hebt staan kunt u door deze knop aan te raken een voorgeprogrammeerde temperatuur inschakelen. Standaard is die heet. Zie beschrijving hieronder.

9. Lagere temperatuur

Kouder

10. Hogere temperatuur Warmer

#### 11. Pauze

Voorgeprogrammeerde temperaturen per kookzone nummer 4 en 5: Raak meerdere keren de selectietoets van de kookzone rechtsvoor no 5 of rechtsachter no 4 aan om de speciale bereidingsfuncties te selecteren:

- o raak de toets 2x aan om de kookfunctie te selecteren;
- o raak de toets 3x aan om de bakfunctie te selecteren;
- $\circ$  raak de toets 4x aan om de warmhoud functie te selecteren;
- $\circ$  raak de toets 5x aan om de chocolade smeltfunctie te selecteren.

# 4d Oven

Hieronder vindt u een eenvoudige handleiding voor de oven. In de lade onder de oven vindt u een uitgebreide handleiding. Deze vindt u ook als bijlage van dit draaiboek. Ook kunt u deze <u>downloaden door op deze link te klikken.</u>

Hieronder vindt u een tekening van het bedieningspaneel van de oven naast de ovendeur.

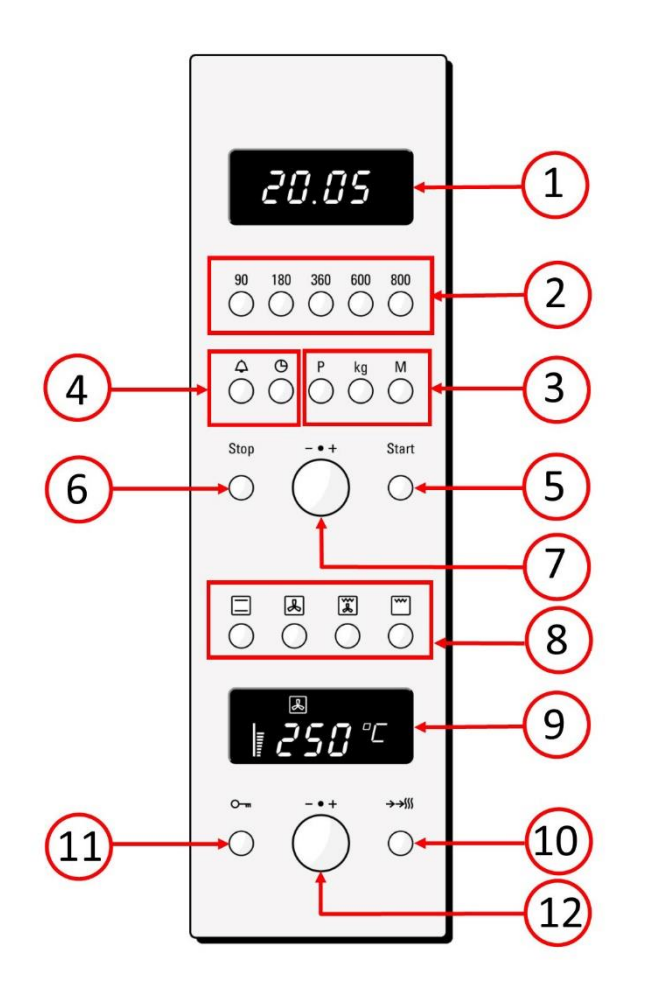

Betekenis van de vensters, knoppen en knoppengroepen:

- Venster voor de instelling van de klok,
- 2. Vermogen knoppen magnetronoven,
- 3. Programmatoetsen van de magnetron oven,
- 4. Toetsen voor de instelling van de klok en de wekker,
- 5. Aanknop,
- 6. Uitknop,
- 7. Tijd instelknop,
- 8. Instelling gewone oven,
- 9. Venster voor de tijd,
- 10. Voorverwarmen gewone oven,
- 11. Vergrendel toets,
- 12. Instelknop van de temperatuur,

#### Bediening van de magnetronoven:

- 1. Druk op de toets magnetronvermogen (no. 2), voor het juiste magnetronvermogen.
- 2. Door eerst op de wekkertoets (no. 4) te drukken en dan met de draaiknop te draaien (no. 7), kunt u de tijd instellen.,
- 3. Druk de Starttoets in (no. 5),
- 4. Wilt u stoppen, dan drukt u op de stopknop (no.6).

Bediening van de gewone oven:

- 1. Kies met de instelknoppen (no. 8) de goede instelling van de oven,
- 2. Stel de juiste gebruikstemperatuur in met de draaiknop voor de temperatuur instelling (no. 12)
- 3. Druk op de voorverwarm toets (no. 10),
- 4. Wanneer de oven de juiste temperatuur heeft bereikt doet u het gerecht in de oven,
- 5. Door eerste op de wekkertoets (no. 4) te drukken en dan met de draaiknop te draaien (no. 7), kunt u de tijd instellen,
- 6. Druk de Starttoets in (no. 5),
- 7. Wilt u stoppen, dan drukt u op de stopknop (no.6).

Voor meer informatie kijk in de handleiding van de oven. U vindt deze onder andere in de la onder de oven en in de bijlagen van dit draaiboek.

#### 4f Vaatwasser

De vaatwasser zit in het aanrechtkastje rechts van de gootsteen. De afwasblokjes staan in het aanrechtkastje onder de gootsteen. De bedieningsknoppen zitten in de bovenrand van de deur van de vaatwasser.

Bediening vaatwasser:

- Vul de vaatwasser. Wanneer de vaatwasser vol is deze aanzetten.
- Doe een afwasblokje (soms moet het plastic verwijderd worden) in het zeepvakje en sluit deze.
- In de bovenrand van de deur van de vaatwasser zitten bedieningsknoppen.

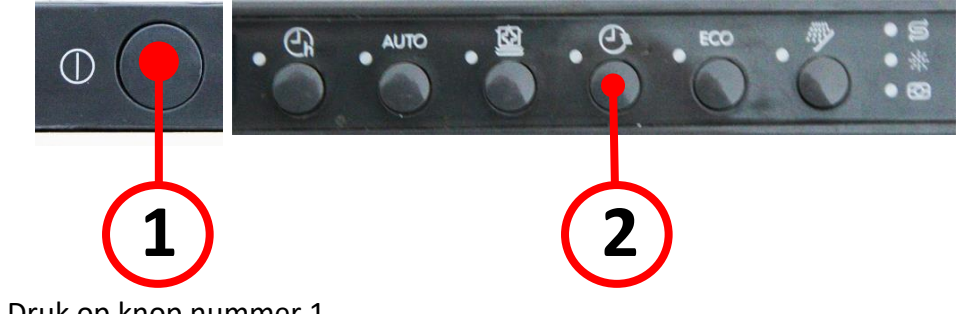

- Druk op knop nummer 1
- Druk op knop nummer 2
- Sluit de vaatwasser. Deze gaat nu aan het werk.
- Wanneer deze klaar is de vaatwasser uitruimen.

# 4g Stoppenkast

De kast met de stoppen bevindt zich in de keuken rechts naast het keukenraam. Wanneer een groep door middel van de bijbehorende stop buiten werking is gesteld, kan deze in overleg met de beheerder weer in werking worden gesteld. In de kast hangt een kaart welke stop voor welke groep is.

# 4h inductie plaatje Ikea TELLREDA

Tussen de koelkasten en het aanrechtkastje staat een IKEA TILLREDA inductie plaatje voor 1 pan. Hieronder zie je het bedieningspaneel.

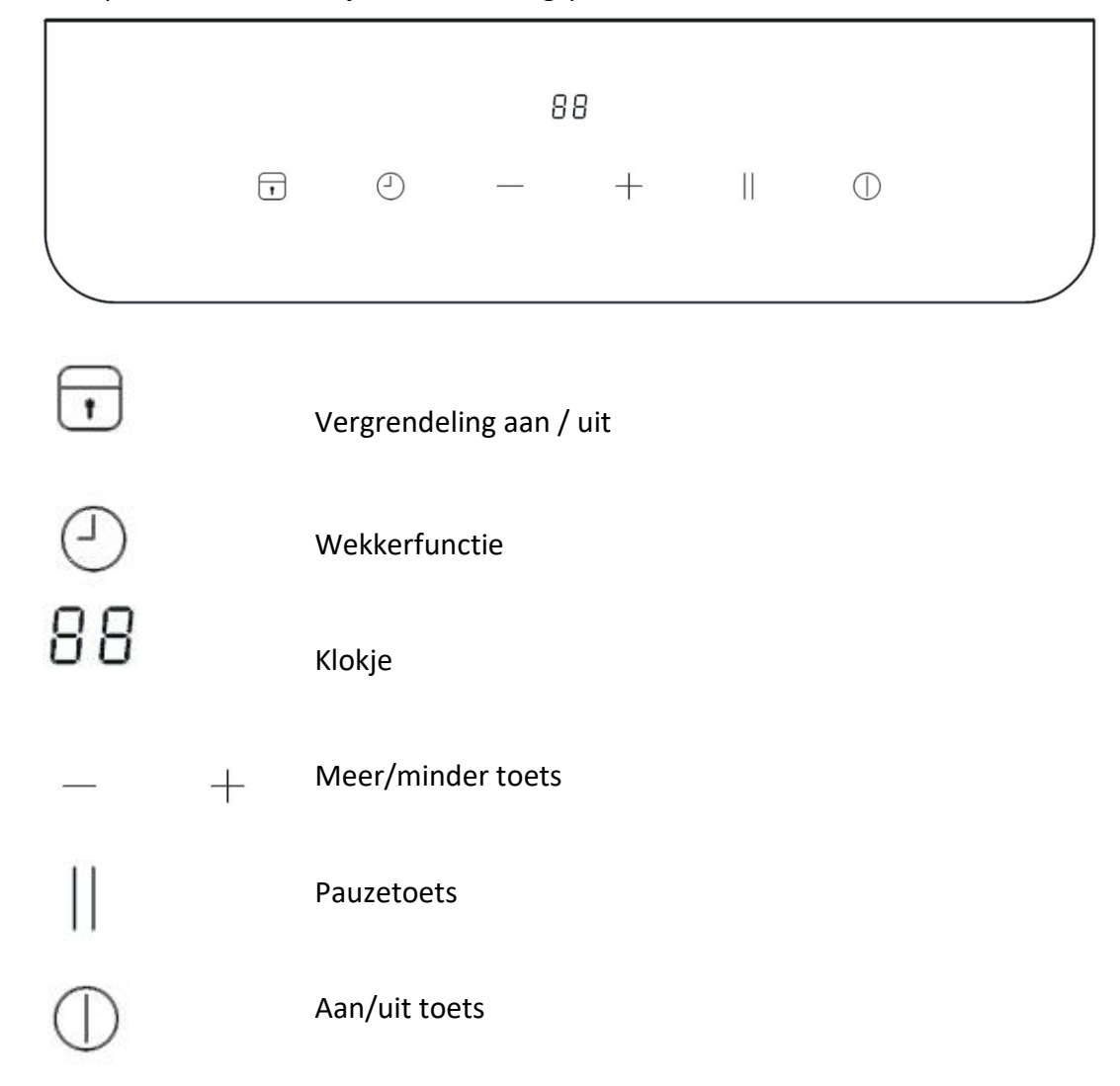

Kort handleiding:

- 1. Steek de stekker in het stopcontact.
- 2. De vergrendeling is geactiveerd. Deze wordt uitgezet door 3 seconden te drukken op de vergrendelingsknop.
- Druk op de aan/uit knop. Het klokje geeft nu 0 aan. De kookstand kan nu geselecteerd worden met de meer/minder knoppen. De standen lopen van 0 tot en met 9. Hierbij is geen verwarmingstand 0 en 9 maximaal.
- 4. De wekker functie instellen. Druk eerst op de wekkerknop en daarna met de meer/minder knoppen de tijd instellen.
- 5. Met de pauze knop wordt de verwarming tijdelijk onderbroken.
- 6. Het plaatje uitzetten met de aan/uit knop.

# 4i Koeling bar

U kunt de bar aanzetten door op de groene knop te druk onder de koeling. Wanneer de koeling dan niet werkt, moet u kijken of de stekker in het stopcontact is gestoken, in het aanrechtkastje onder de spoelbak.

De verlichting van de koeling is in te schakelen met de schakelaar rechtsboven in de koeling.

# 4j Spoelbak en druiprek in de bar

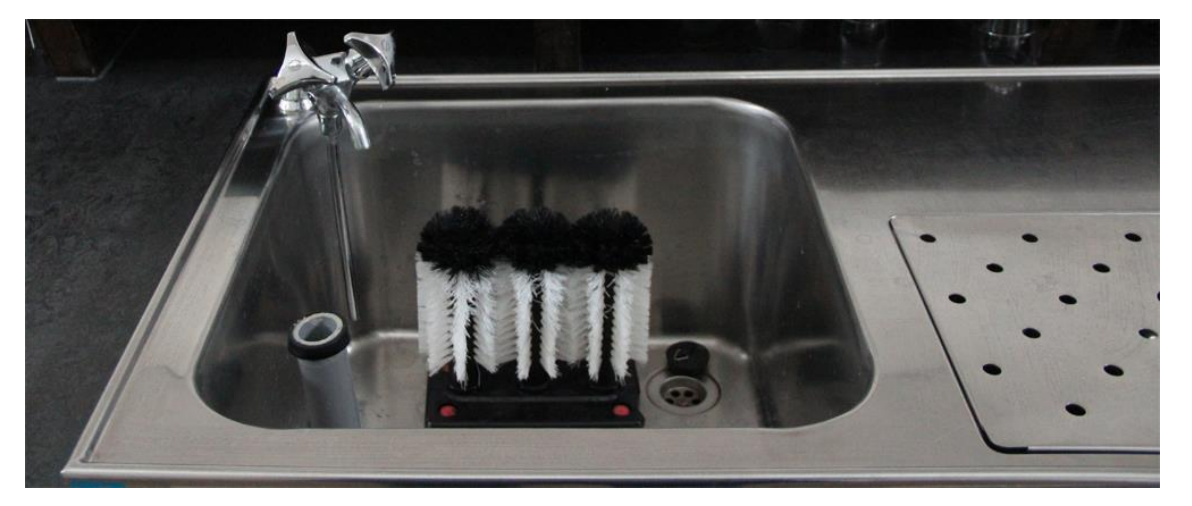

Van de kranen links is alleen de koudwaterkraan aangesloten op de waterleiding. De warmwaterkraan is niet aangesloten en werkt dus niet. Een verzoek om deze dicht te laten zitten. Om te zorgen dat het spoelwater niet wegloopt moet u de grijze pijp met trechtertje in de spoelbakafvoer te plaatsen. De rubberring zorgt voor de afsluiting. De glazen was borstels kunt op een voor u handige plek in de spoelbak plaatsen met behulp van de zuignappen aan de onderkant.

Het afdruiprek rechts heeft een eigen afvoer.

#### 4k Theedoeken, handdoeken en keukendweiltjes

In de la rechts onder het aanrechtblad, naast de afwasmachine vindt u keukentextiel. U kunt dit gewoon gebruiken, maar we vragen u wel de gebruikte was mee naar huis te nemen en te wassen en schoon en droog zo spoedig mogelijk te retourneren.

Als dit bezwaarlijk is, dan kunt u ook theedoeken, handdoeken en keukendweiltjes van huis meenemen.

# 5 Grote berging

#### 5a Kasten

De kasten in de Grote berging zijn toegewezen aan diverse verenigingen/groepen. Er staat op de kast welke vereniging/groep welke kast gebruikt. De vereniging/groep is zelf verantwoordelijk voor het afsluiten van de aan hun toegewezen kast.

#### 5b Plaatsing karren enz.

De karren en bakken dienen zo neergezet te zijn dat ze de toegang naar deze ruimte niet hinderen en dat ze ruimte bieden om de kasten te gebruiken. Wanneer u iets in deze ruimte wilt plaatsen dient dit in overleg te gaan met de verhuurcoördinator of een van de beheerders.

# 5C Wifi installatie

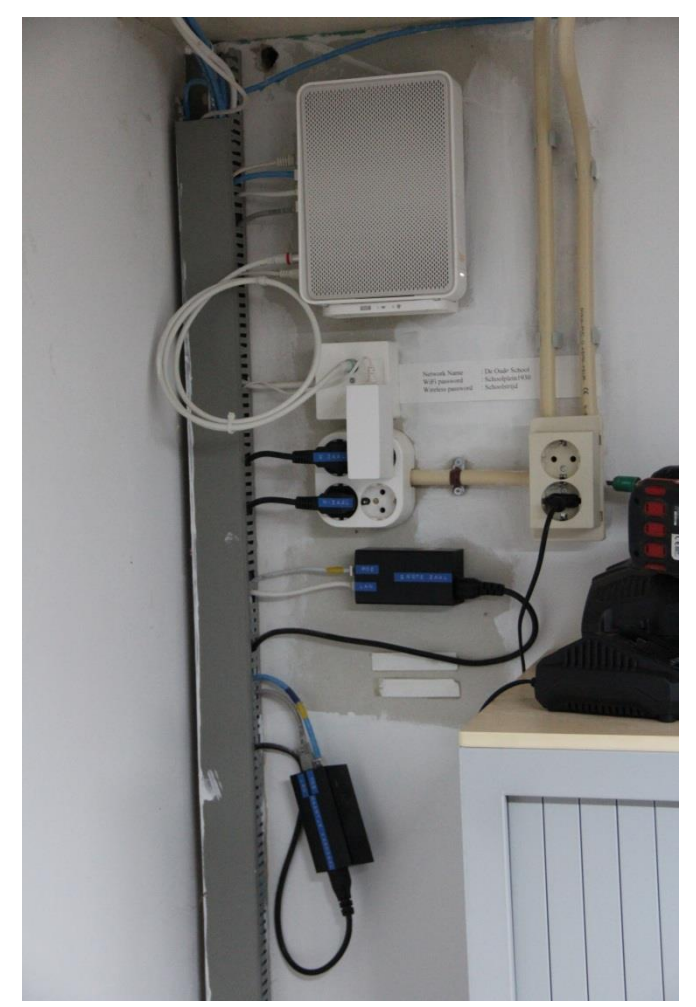

Aan de Wifi installatie worden alleen handelingen verricht door aangewezen personen. De handleiding van de Wifi staat in de grijze kast in het Kantoor bij de andere handleidingen.

Wifi gebruiken: De Wifi in de Grote Zaal en de aanliggende ruimtes heet: De Oude School Het wachtwoord is: Schoolplein1930 De wifi in de Kaanzaal heet: deoudeschool. Het wachtwoord is: Schoolstrijd

# 6 Diversen

#### 6a Afval

We doen aan afvalscheiding:

Leeg glaswerk en flessen kunnen in de doos links onder de bar. U kunt het glaswerk ook meenemen en in de glasbak deponeren. De dichtstbijzijnde glasbak Is aan de Noord Zijperweg nabij het Polderhuis.

Plastic afval, drinkpakken en blikken in de doos links onder de bar. U kunt deze ook meenemen naar huis en ze daar in de oranjebak doen.

Papier verzamelen we in de doos boven aan de keldertrap achter de deur rechts van het publicatiebord in de gang. Grote dozen kunnen ook in het papierhok in de steeg. Rest- en GFT-afval gaan in de zwarte afvalemmer in de keuken. Deze kunt u legen in de container in de steeg naast het papierhok. GFT zamelen we niet apart in omdat we daar te weinig van hebben. U kunt het GFT-afval ook altijd meenemen en dan thuis in de groene bak doen.

Als u afval naar de container in de steeg wilt brengen, dan moet u door de Kaanzaal. U kunt de sleutel van de Kaanzaal aan de deurpost van de Stoppenkast vinden.

#### 6b Schoonmaakspullen

De schoonmaakspullen staan in de werkkast achter de deur links van het publicatiebord in de gang. Zijn er schoonmaakmiddelen op, wilt u dat dan melden aan de beheerder?

Gebruikte dweilen svp mee naar huis nemen om te wassen, en schoon en droog zo spoedig mogelijk retourneren.

## 6c De inloopbel

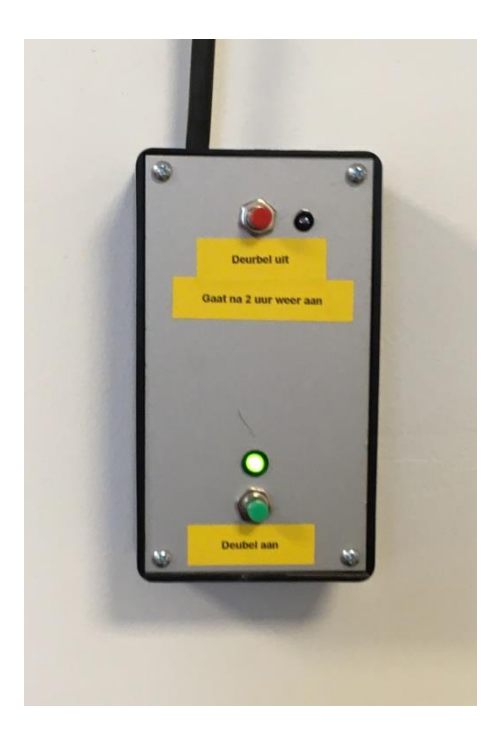

In het gebouw is een inloopbel. Deze waarschuwt u als iemand het gebouw binnen komt. Deze kan voor 2 uur uitgezet worden door middel van het schakelkastje in de keuken. Dit hangt rechts om de hoek als u vanuit de gang de keuken binnenkomt.

#### 6d EHBO-koffer

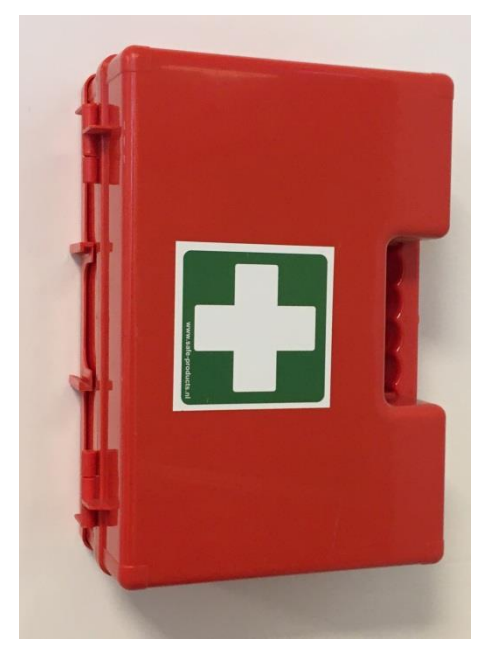

Er hangt een EHBO-koffer in de keuken links naast de deur naar de gang, boven de vuilnisbak. Als u iets uit de koffer gebruikt, wilt u dat dan doorgeven aan de beheerder. Dan kunnen wij wanneer dat nodig is de koffer weer aanvullen.

# 6e Batterij vervangen in de bediening van de bollampen.

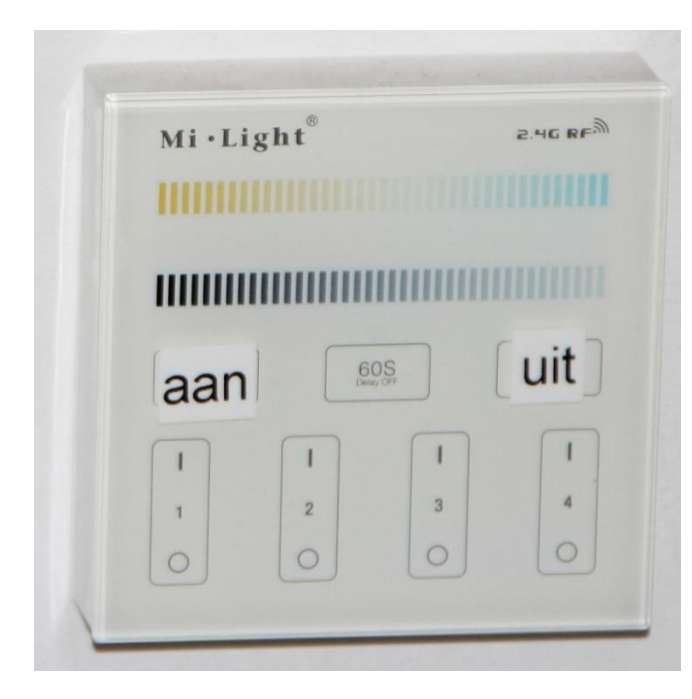

Wanneer de bollampen blijven branden is de batterij van de bediening leeg. Deze zal vervangen moeten worden.

Aan de onderkant van het kapje zit een uitsparing in het kapje met aan/uit erop. Wanneer u een schroevendraaier in deze uitsparing plaatst en de schroevendraaier een kwartslag draait, dan klikt het kapje los. Daarna kunt u de 2 AAA-batterijen verwijderen en nieuwe plaatsen.

# 7 Bijlagen

De bijlagen zijn:

- 1. Gebruiksaanwijzing Inductie Kookplaat KI160ZT in de keuken.
- 2. Gebruiksaanwijzing <u>Siemens oven</u> in de keuken.
- 3. Gebruiksaanwijzing <u>IMG CD-speler</u> in de geluidskast achter de bar.
- 4. Gebruiksaanwijzing <u>IKEA Tillreda</u> inductie plaatje in de keuken.

QR-codes om handleidingen te downloaden:

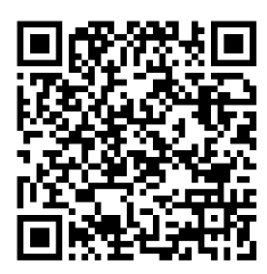

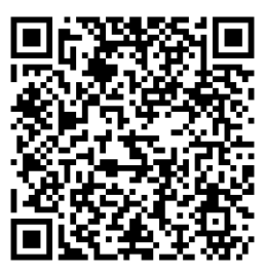

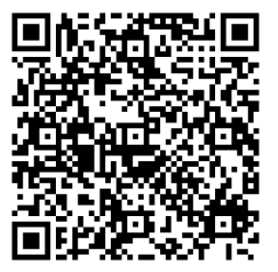

Grote inductieplaat

Klein inductieplaatje

Oven

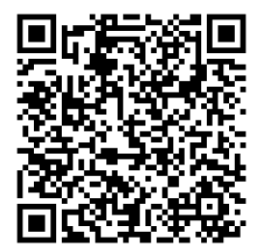

**CD-speler**